# Generar y Registrar FacturaE 2019

# http://www.castalla.org

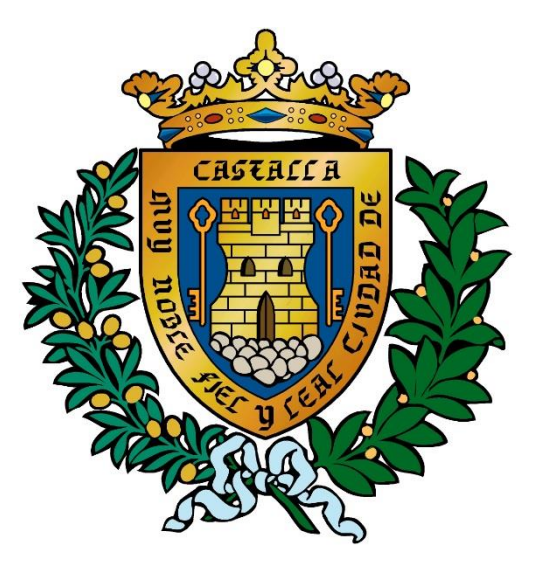

# M.I. Ayuntamiento de Castalla

# Acceder al link

# http://www.castalla.org/proveedores

|                                      | Inicio ¿Cómo firmar? Pi | resentar factura Información  |
|--------------------------------------|-------------------------|-------------------------------|
| Proveedor                            |                         |                               |
| Nombre:                              |                         | CIF:                          |
| Introduce el nombre                  |                         | Introduce el CIF              |
| Número factura:                      |                         | Serie factura:                |
| Introduce el número de factura       |                         | Introduce la serie de factura |
| Fecha expedición:                    |                         | Area:                         |
| dd/mm/aaaa                           |                         | Indicar el area afectada      |
| Dirección:                           |                         | Código postal:                |
|                                      |                         | 03420                         |
| Introduce la dirección               |                         |                               |
| Introduce la dirección<br>Población: |                         | Ciudad:                       |

| Descripción: Cantidad: Precio: IVA   Introduce el nombre Introduce la cantida Introduce el precio 21% IVA | + Agreg             | ar artículo          | — Elir              | minar último artículo |
|----------------------------------------------------------------------------------------------------|---------------------|----------------------|---------------------|-----------------------|
| Introduce el nombre Introduce la cantida: Introduce el precio 21% IVA                                     | Descripción:        | Cantidad:            | Precio:             | IVA                   |
|                                                                                                    | Introduce el nombre | Introduce la cantida | Introduce el precio | 21% IVA 🔻             |

### Retención a profesionales

| Habilitar IRPF  |  |  |
|-----------------|--|--|
| Retención:<br>% |  |  |
| R Guardan       |  |  |

Rellenar el formulario con nuestros datos y los artículos que vayamos a facturar. (si tenemos retención, activar el botón y poner el porcentaje)

> Al finalizar pulsar "Guardar"

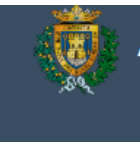

Inicio ¿Cómo firmar? Presentar factura Información

### Proveedor

| Nombre:                   | CIF:            |
|---------------------------|-----------------|
| GEA ENTERPRISE CORP, S.L. | 854379854       |
| Número factura:           | Serie factura:  |
| 15                        | A               |
| Fecha expedición:         | Area:           |
| 19/02/2019                | Area de Cultura |
| Dirección:                | Código postal:  |
| C/ Juan XXIII, 56 BJ      | 03420           |
| Población:                | Ciudad:         |
| Castalla                  | Alicante        |

### Productos

| + Agregar                     | artículo  |         | — Eliminar último artículo |
|-------------------------------|-----------|---------|----------------------------|
| Descripción:                  | Cantidad: | Precio: | IVA                        |
| Suministro de material vario  | 3         | 15,25   | 21% IVA 🔻                  |
| Descripción:                  | Cantidad: | Precio: | IVA                        |
| Suministro de materia vario 2 | 5         | 20,84   | € 21% IVA ▼                |
| ,                             | 6         |         |                            |

### Retención a profesionales

| 6 | Habilitar IRPF  |
|---|-----------------|
|   | Retención:<br>% |

🖥 Guardar

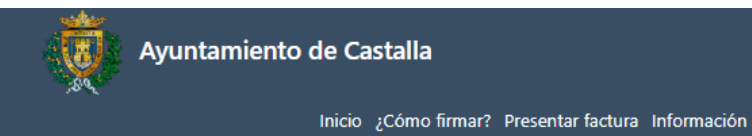

Al pulsar "Guardar", nos descargara un fichero "XML" con el formato de **FacturaE** correcto.

Si nos equivocamos lo podremos volver a generar cuantas veces sea necesario

### Proveedor

| Nombre:                   | CIF:            |
|---------------------------|-----------------|
| GEA ENTERPRISE CORP, S.L. | 854379854       |
| Número factura:           | Serie factura:  |
| 15                        | A               |
| Fecha expedición:         | Area:           |
| 19/02/2019                | Area de Cultura |
| Dirección:                | Código postal:  |
| C/ Juan XXIII, 56 BJ      | 03420           |
| Población:                | Ciudad:         |
| Castalla                  | Alicante        |
| Productos                 |                 |

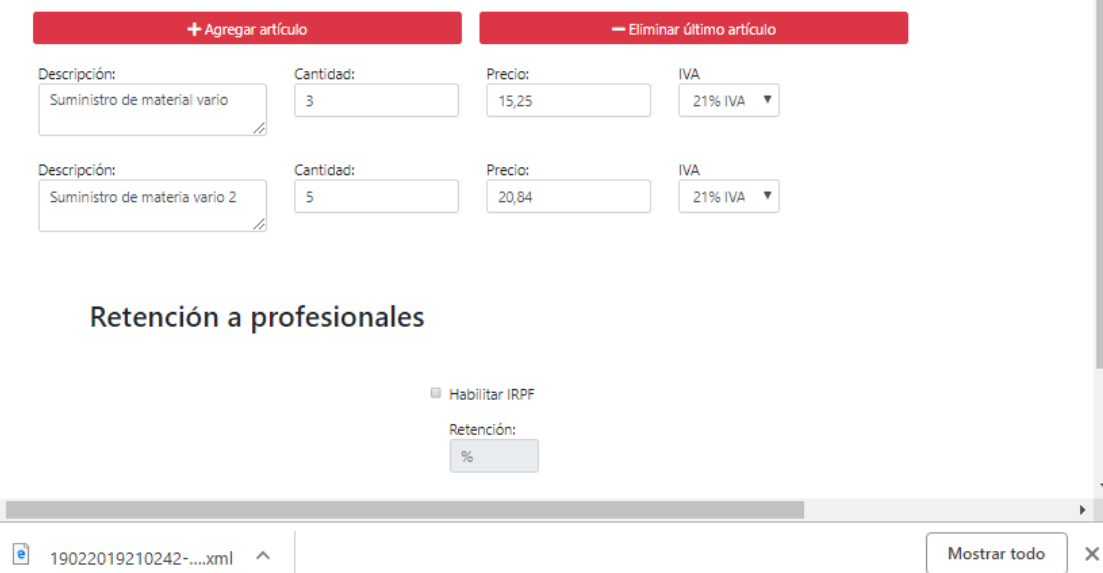

Ahora firmaremos el fichero y lo enviaremos al ayuntamiento. Para firmarlo debemos tener instalado un certificado digital y el programa autofirma.

(Si no disponemos de certificado digital, podemos enviar el fichero "XML" a nuestra gestoría y ella lo podrá firmar y presentar).

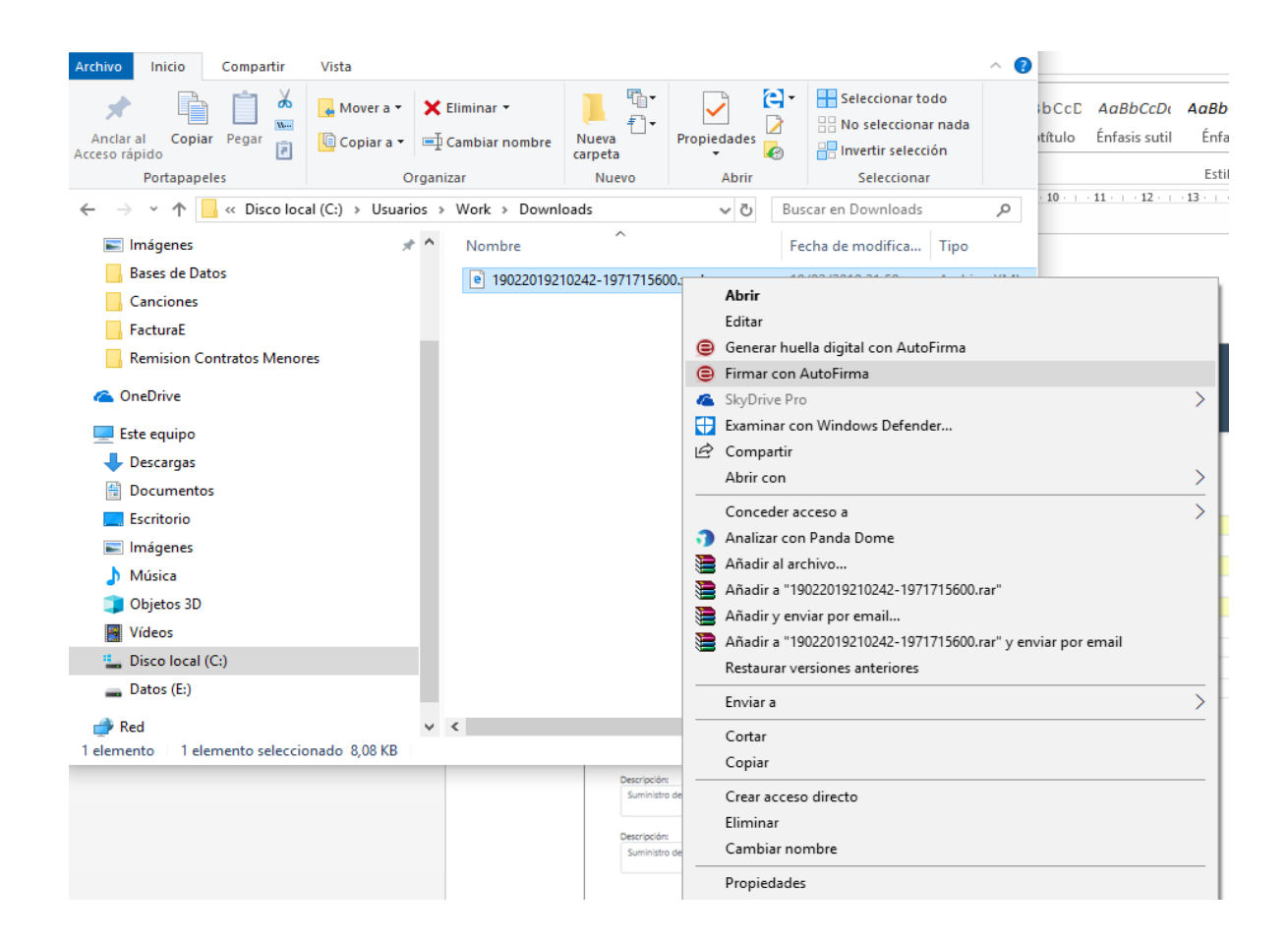

# Al pulsar en firmar con autofirma se nos abrirá esta ventana, y pulsaremos "Firmar fichero"

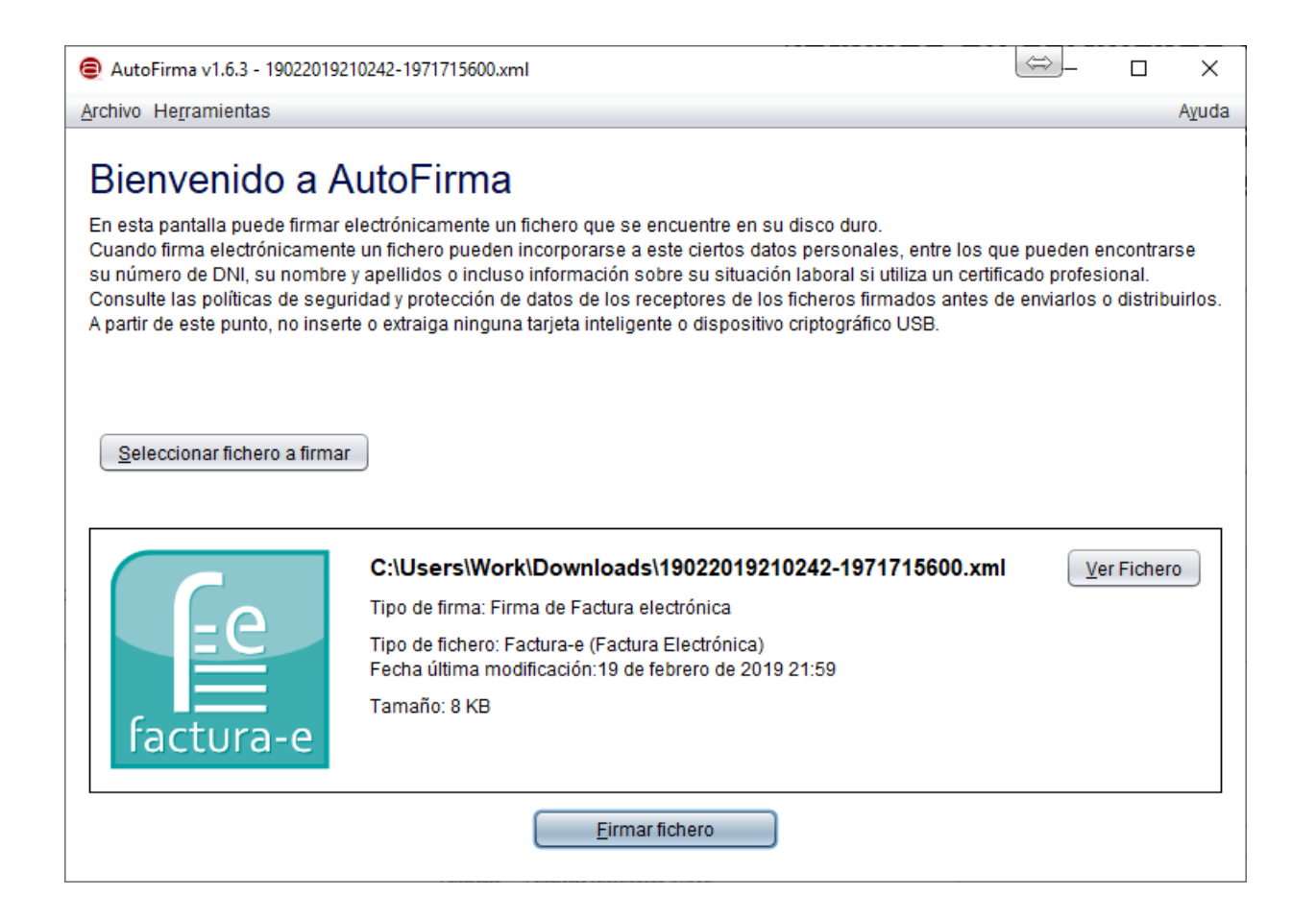

## Elegiremos el certificado con el que firmaremos la factura

### Seleccione un certificado

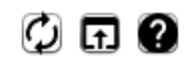

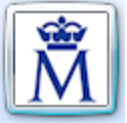

#### 21659081G PEDRO GEA (R: B54379854) Emisor: AC Representación. Uso: Firma y autenticación

Valido desde: 11/09/2018 hasta 11/09/2020 Haga clic aguí para ver las propiedades del certificado

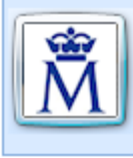

GEA MIRON PEDRO - 21659081G Emisor: AC FNMT Usuarios. Uso: Firma y autenticación Valido desde: 16/06/2017 hasta 16/06/2021 Haga clic aguí para ver las propiedades del certificado

## Ahora guardaremos el fichero firmado para enviarlo al ayuntamiento.

| 📵 Guardar fichero firm         | nado                              | ×                |
|--------------------------------|-----------------------------------|------------------|
| <u>B</u> uscar en: <u> Dow</u> | nloads                            |                  |
| 19022019210242                 | 2-1971715600.xml                  |                  |
| Nombre de archivo:             | 19022019210242-1971715600.xml_sig | ned.xsig         |
|                                | Timas Awe ( Ami, Asig)            | Guardar Cancelar |

### El fichero correcto pasa a ser un archivo .xsig

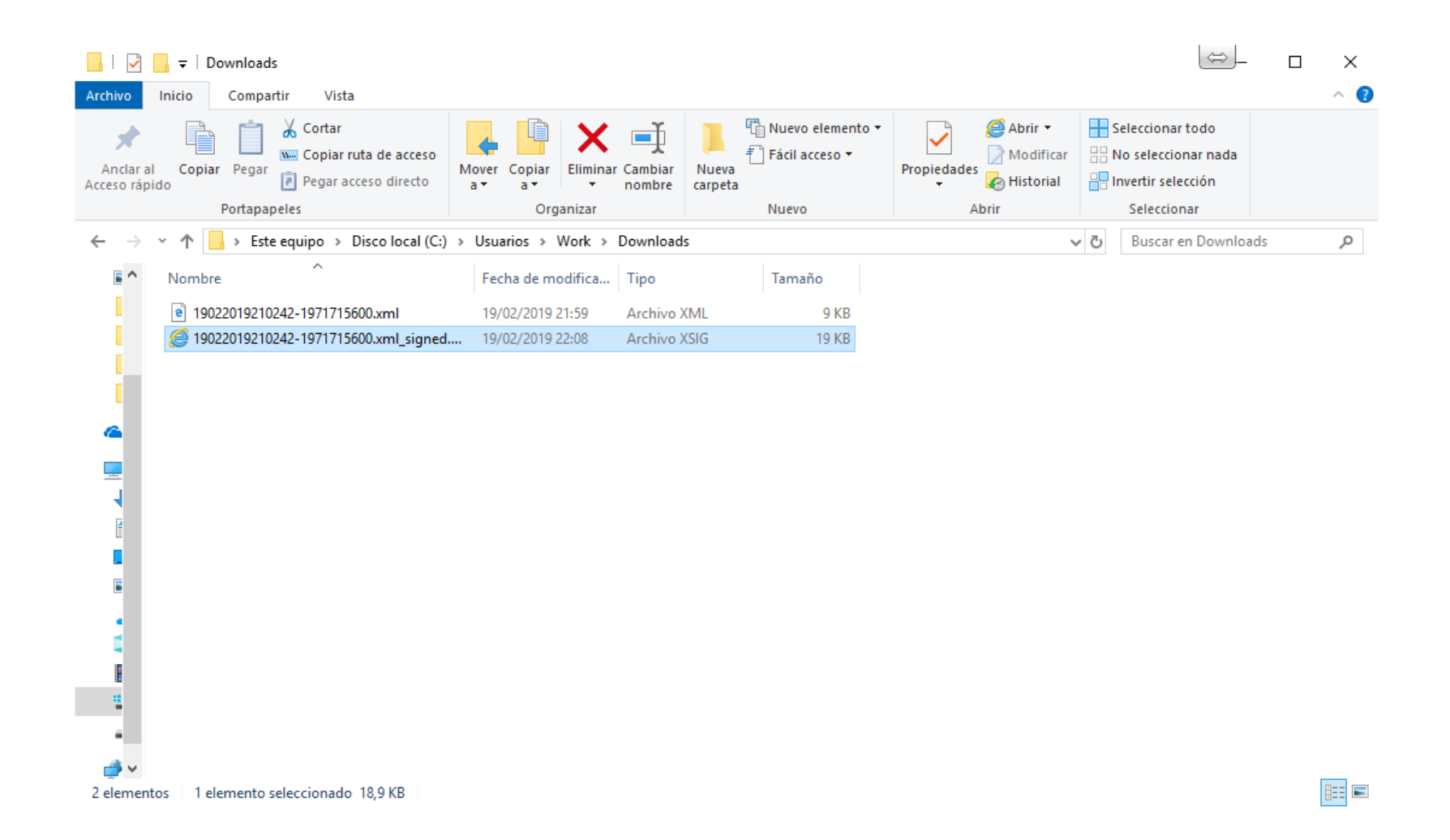

## Remitir factura Generada y firmada.

(Recuerda comprobar la factura antes de finalizar la presentación)

https://carpeta.castalla.org/GDCarpetaCiudadano/FacturaE.do?action=facturaE (ayuda) https://face.gob.es/es

## Para cualquier consulta, duda o sugerencia, remitirla a este correo:

sac@castalla.org

# Gracias por su atención

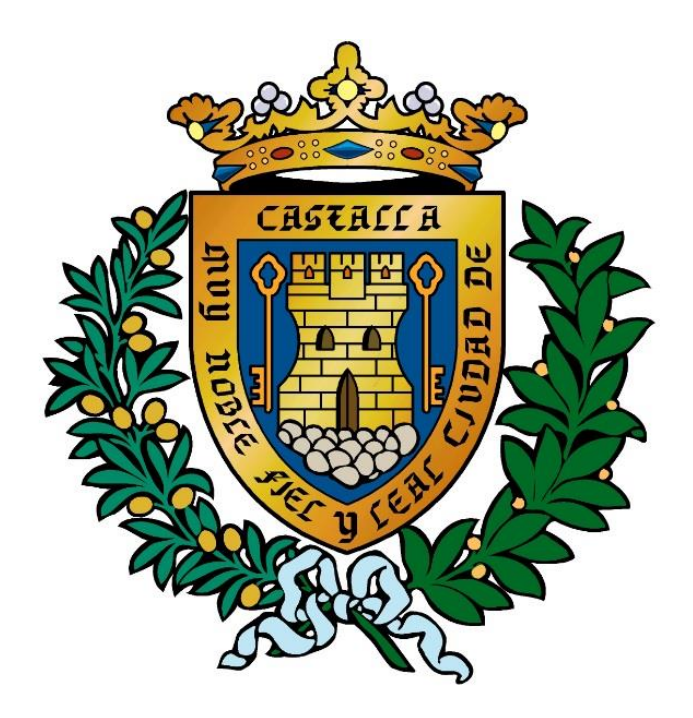

## Ayuntamiento de Castalla